1207L

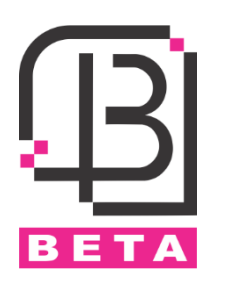

#### مشخصات و ویژگیها

- تغذیہ ورودی 12V<sub>DC</sub>
- جریان مصرفی در حالت کار 300mA
- قابلیت ثبت و مشاهده دسترسی کاربر ان
  - امکان ثبت و ذخیرہ 80000 دسترسی
- قابلیت تعریف 5000 کاربر (1500 اثر انگشت)
- امکان تعیین دسترسی کاربر در حالتهای مختلف
  - دارای کانکتور ویگند خروجی و ویگند ورودی
- امکان تنظیم پار امتر های ویگند ورودی و خروجی
  - دارای یک رله آزاد
- امکان تنظیم برنامه و شیفت کاری کاربران و مشاهده ورود و خروج آنها در کامپیوتر
  - دارای برنامه با محیط ساده و زیبا جهت مشاهده آنلاین ورود و خروجها
  - امکان اتصال به کامپیوتر بهوسیله شبکه و یا پورت سریال (RS232-RS485)
    - امکان دانلود اطلاعات کاربر ان تعریف شده روی فلش بهعنوان Backup
      - امکان دانلود ورود و خروج کاربران روی فلش
        - همراه با تقویم شمسی و منوی فارسی

#### نكات نصب

- د لطفاً دستگاه را در اماکنی که در معرض نور شدید قرار دارند، نصب نکنید.
- ۲. دستگاه را در مکانهایی که احتمال آسیب رسیدن به آن وجود دارد، نصب نکنید.
  - ۳. قبل از نصب کامل دستگاه از اتصال تغذیه ورودی آن اجتناب کنید.
    - ۴. ارتفاع مناسب برای نصب دستگاه 1.4 تا 1.5 متر است.
  - ۵. پس از نصب کامل دستگاه، محافظ روی LCD و سنسور اثرانگشت را بردارید.
- ۶. جهت اطمینان از صحت عملکرد دستگاه وارد منو شده و از گزینه Auto test استفاده کنید.
  - ۷. برای بالا بردن طول عمر دستگاه، Sleep time آن را تنظیم کنید.
- ۸. تغذیه ورودی دستگاه 12Vpc /1A است. در صورت استفاده از تغذیه اشتباه، دستگاه صدمه خواهد دید.
- ۹. در صورت استفاده از لوازم جانبی که تغذیه آنها نیز 12Vpc است، حتماً از آداپتور مجزا استفاده گردد.

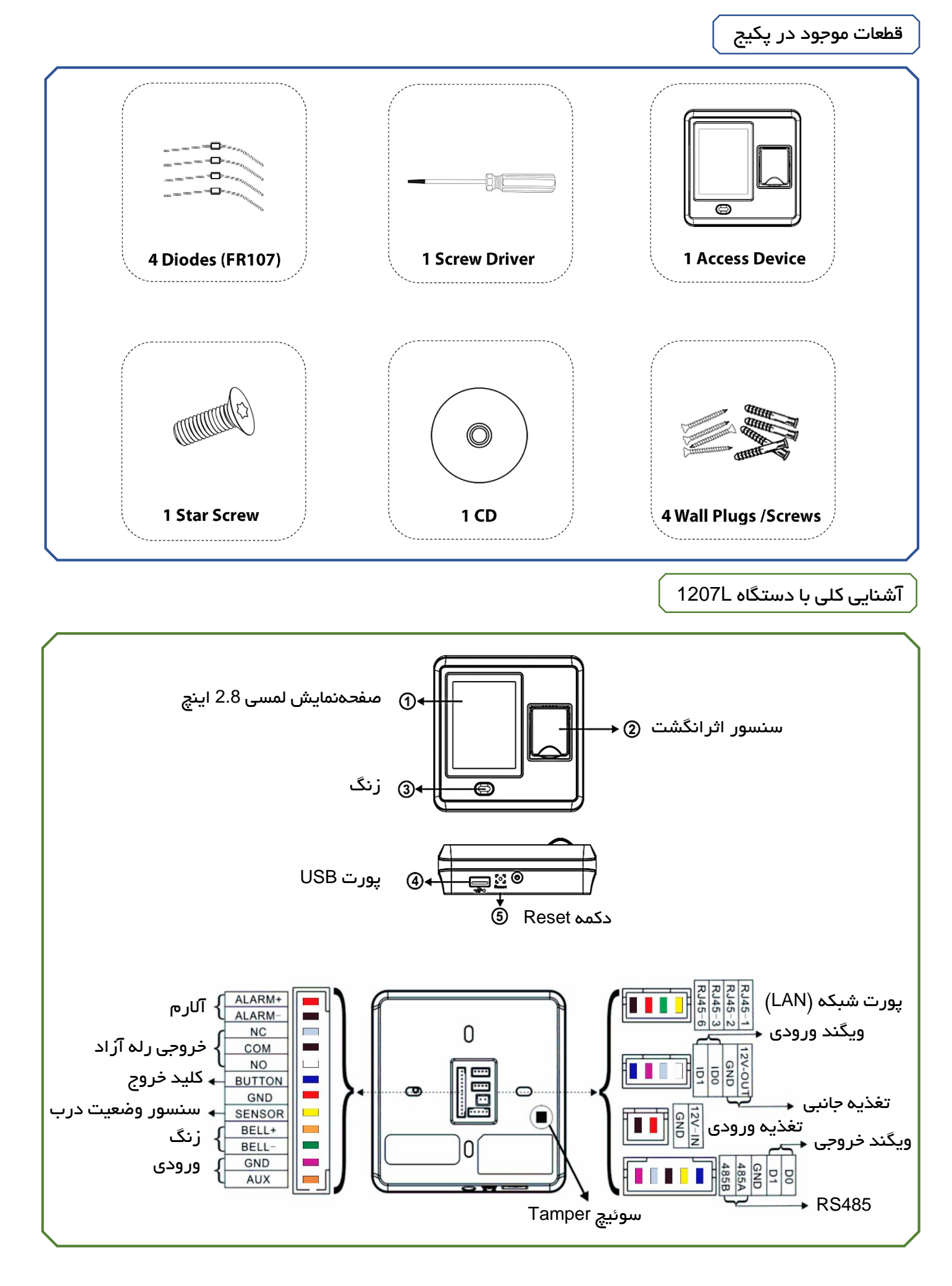

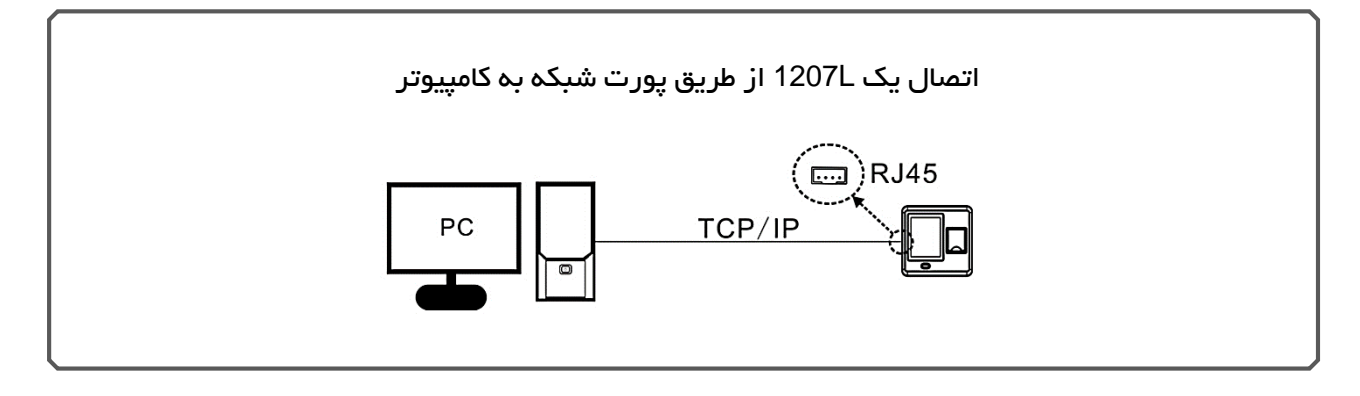

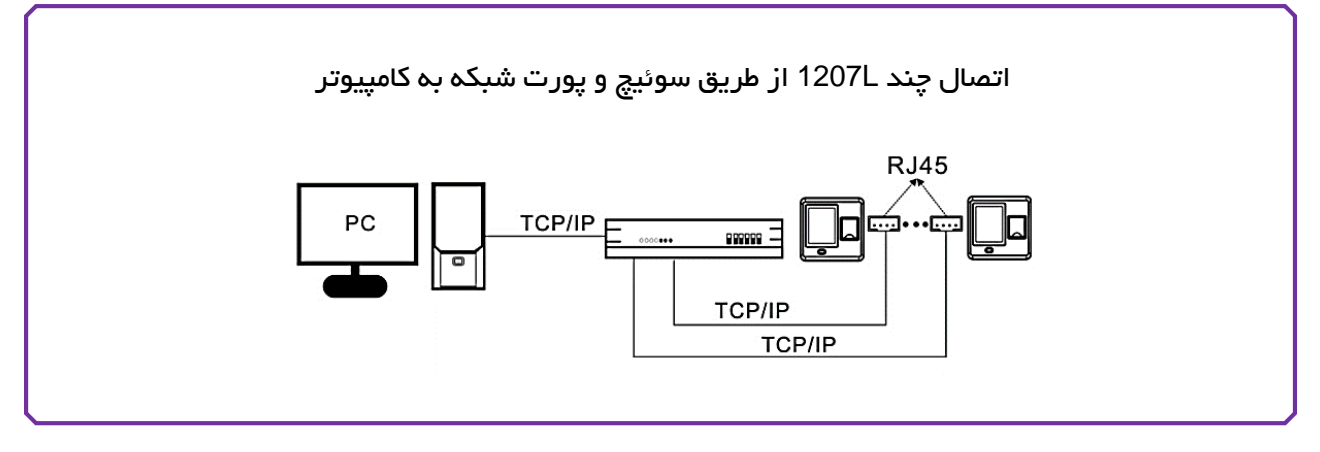

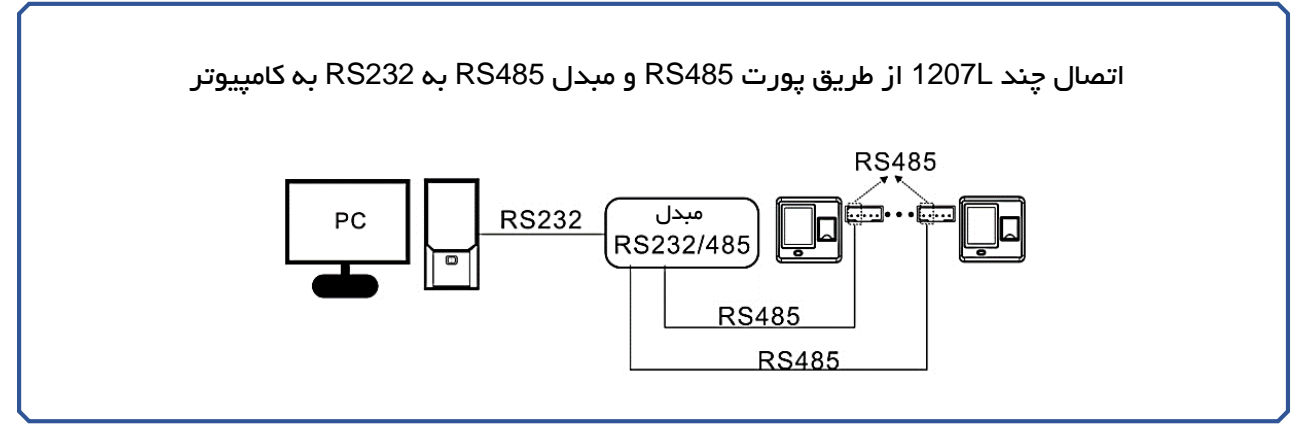

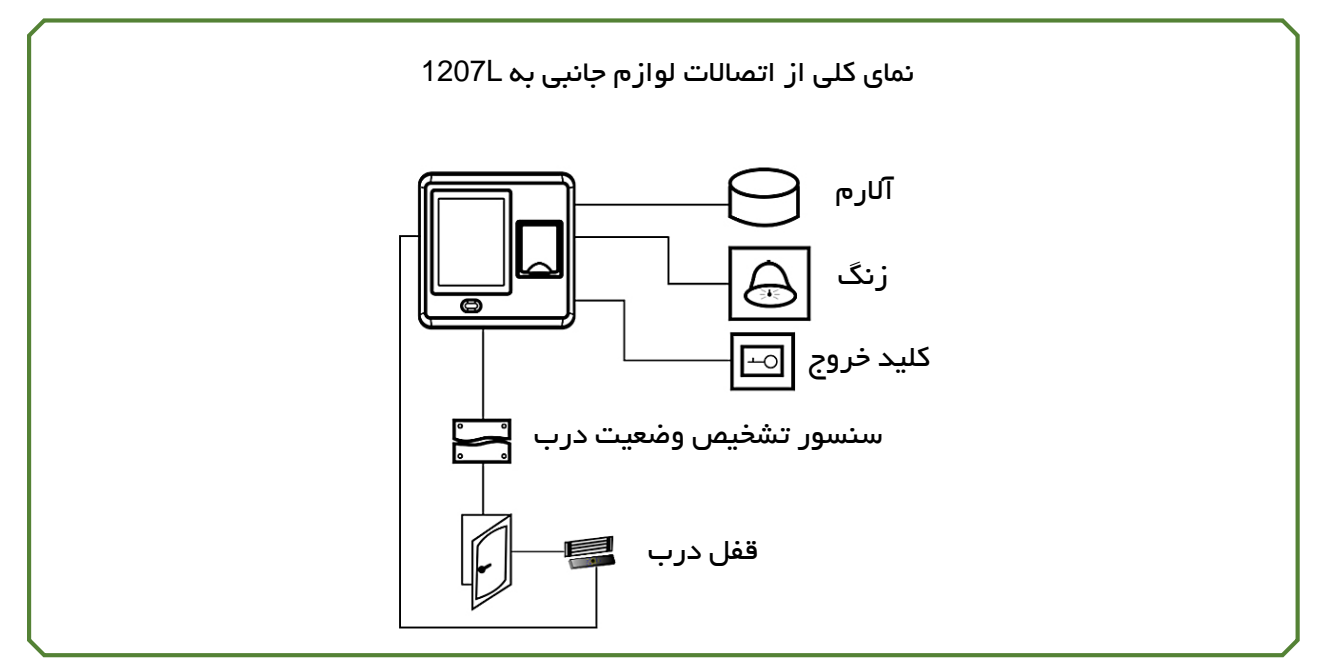

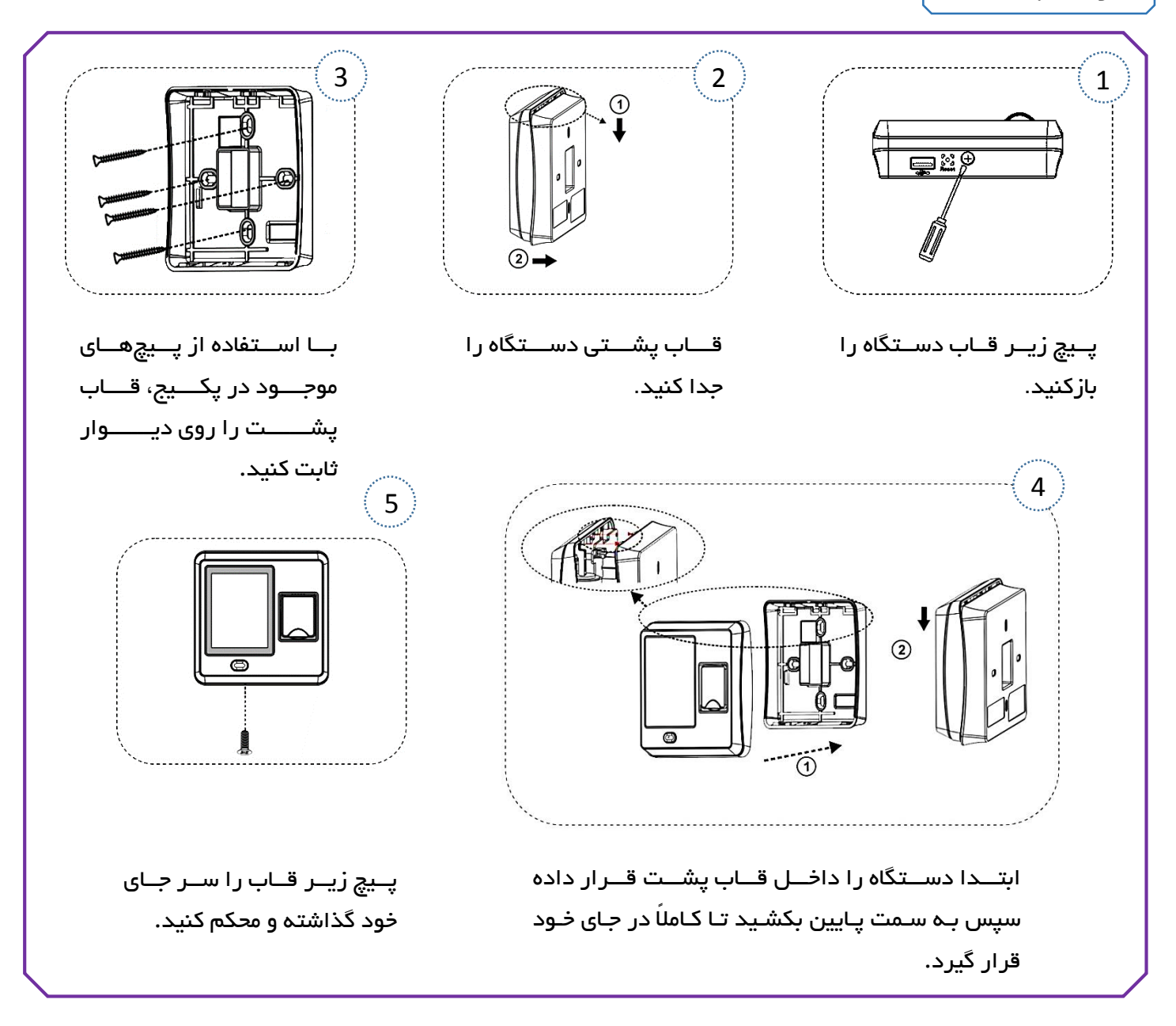

### سیم بندی و اتصالات لوازم جانبی بر روی 1207L

نکته:

قبل از شروع به انجام اتصالات و سیم بندی، حتماً از قطع بودن تغذیه ورودی دستگاه اطمینان حاصل کنید. عدم توجه به این موضوع منجر به آسیب دیدن و خروج دستگاه از گارانتی شرکت خواهد شد.

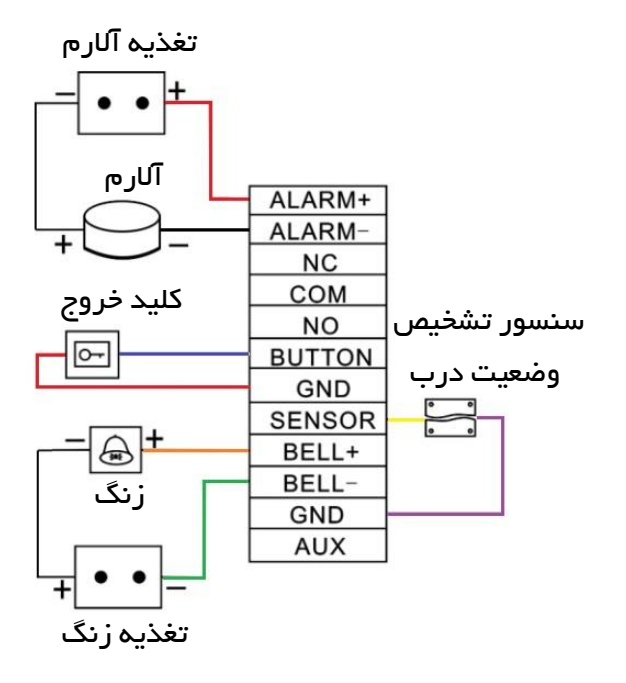

قفلبرقى

قبل از انجام سیمکشی برای قفل، لطفا ابتدا نوع قفل را مشخص کنید تا از خروجی مناسب برای اتصالات آن استفاده شود.

پس از احراز هویت کاربر ثبتشده در دستگاه، رله آزاد که برای اتصال به قفل درب در نظر گرفته شده است، فعال خواهد شد. این رله دارای دو کنتاکت NO (نرمال باز) و NC (نرمال بسته) است.

کنتاکت NO رله: از این کنتاکت برای قفلهای NO استفاده میشود. این نوع قفل در حالتی که رله فعال نشده است، ولتاژی به آن اعمال نمیشود. بهمحض شناسایی کاربر مجاز، رله فعال شده و ولتاژ وارد قفل شده، درنتیجه درب باز خواهد شد.

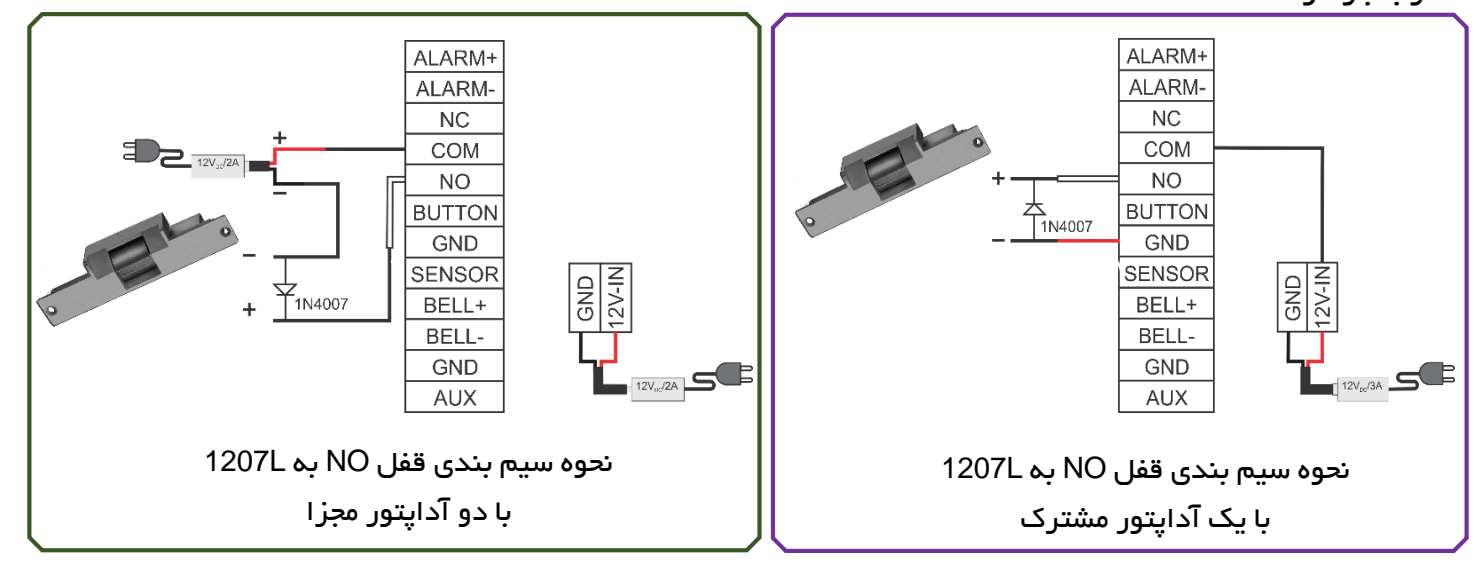

کنتاکت NC رله: از این کنتاکت برای قفلهای NC استفاده میشود. این نوع قفل در حالتی که رله فعال نشده است، دائماً ولتاژ به قفل اعمال میشود. بهمحض شناسایی کاربر مجاز، رله فعال شده، ولتاژ قفل را قطع کرده و درنتیجه درب باز خواهد شد.

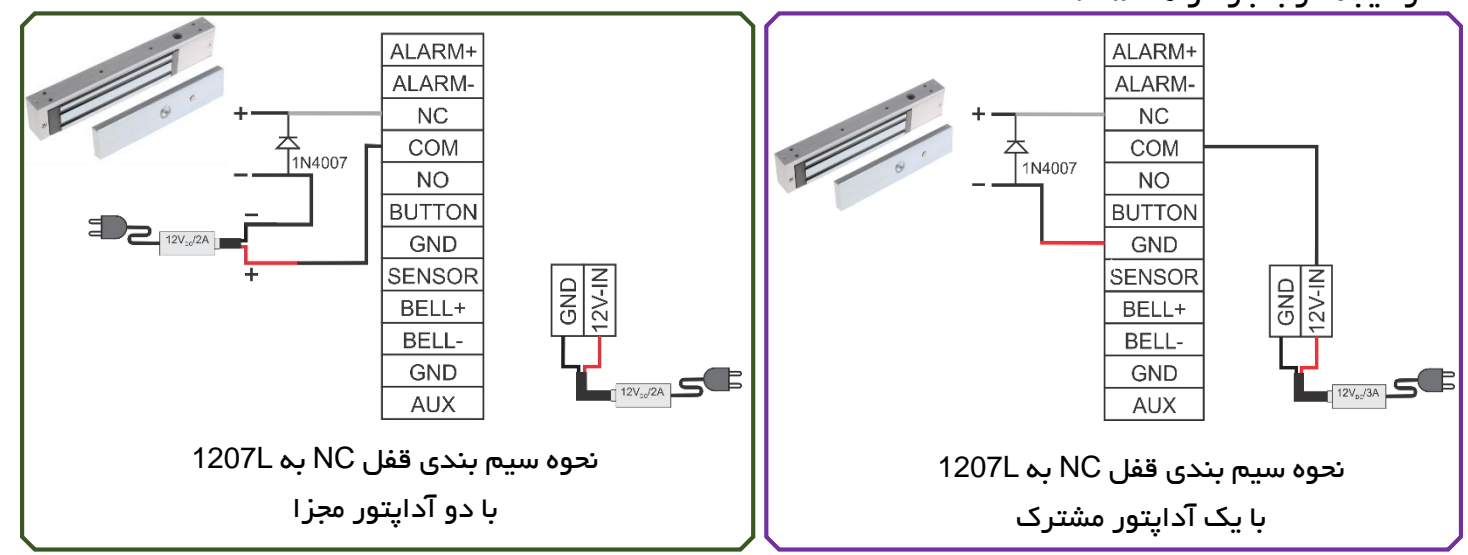

توجه: در موارد زیر از آداپتور مجزا برای راهاندازی قفل استفاده کنید:

- ولتاژ قفل 12V نباشد.
- جریان مصرفی قفل بیشتر از 1A باشد.
- فاصله بین قفل و کارتخوان بیشتر از 4.5 متر باشد.

# ویگند خروجی

این دستگاه دارای ویگند خروجی 26 بیت است که میتوان از آن برای اتصال 1207L به عنوان ریدر به یک کارتخوان دیگر استفاده نمود. فاصله بین 1207L و کارتخوان نباید بیشتر از 15 متر باشد.

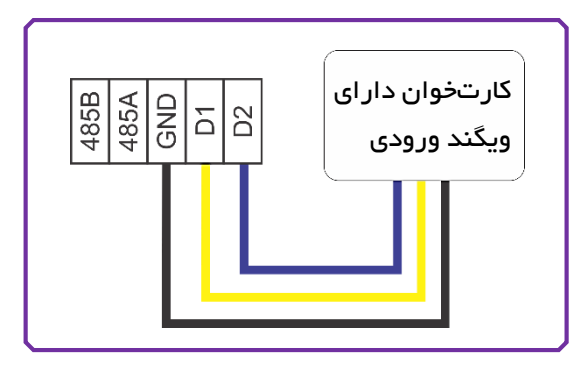

### ویگند ورودی

این دستگاه دارای ویگند ورودی برای اتصال انواع Card reader است. این دستگاه دو نوع استاندارد ویگند 26 و 34 بیت را پشتیبانی میکند.

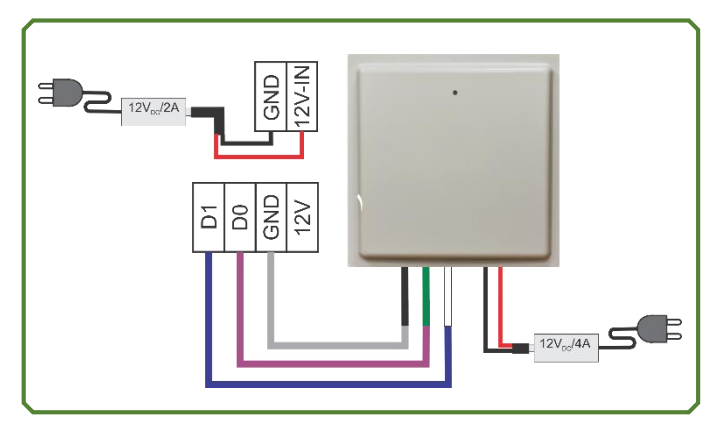

توجه: برای اتصال Reader به کارتخوان حتماً میبایست GND هر دو دستگاه به هم متصل شوند.

تغذيه ورودى

تغذیه ورودی دستگاه ولتاژ 12V<sub>DC</sub> است.

قبل از نصب دستگاه حتماً آن را تست کنید:

- با وصل کردن تغذیه ورودی LED سبزرنگ سنسور اثرانگشت روشن خواهد شد.
- وارد منو دستگاه شوید و از قسمت سیستم، گزینه آزمایش را انتخاب کرده و تمام آزمایشهای موجود را انجام دهید.
- از قسمت کاربر یک اثرانگشت تعریف کنید و با استفاده از آن، رله را فعال کرده و خروجی را بررسی نمایید.
  - در صورت انجام موفق مراحل فوق، دستگاه آماده نصب و استفاده است.

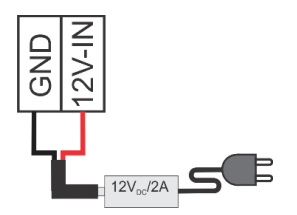

Reset: در صورت بروز مشکل و خطا در عملکرد دستگاه، میتوان با استفاده از دکمه Reset که در قسمت زیرین 1207L قرار دارد، دستگاه را راهاندازی مجدد نمود.

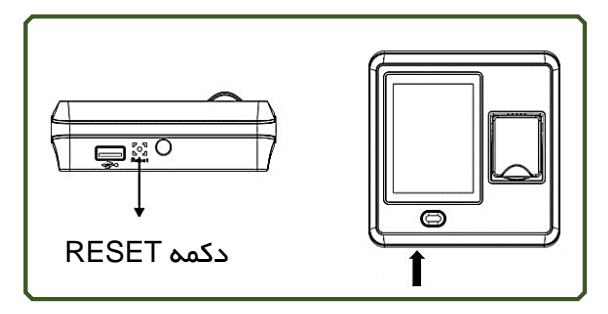

برای فشردن دکمه Reset میبایست از یک وسیله باریک و بلند استفاده شود.

با ریست کردن دستگاه تمام اطلاعات و تنظیمات انجامشده در حافظه باقی خواهند ماند و فقط دستگاه یکبار خاموش و روشن میشود.

Tamper: دکمه Tamper در زیر قاب پشتی دستگاه قرار دارد. هنگامیکه دستگاه باز شود دکمه Tamper از حالت فشرده خارجشده و سیگنال آلارم را ارسال میکند.

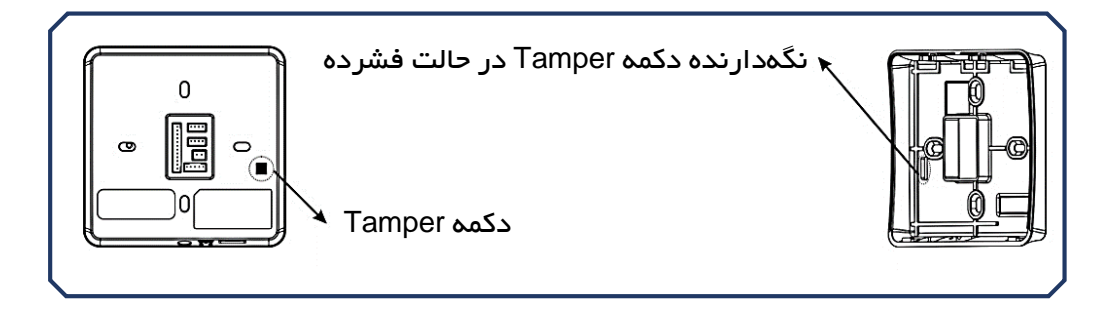

آشنایی با منوی 1207L

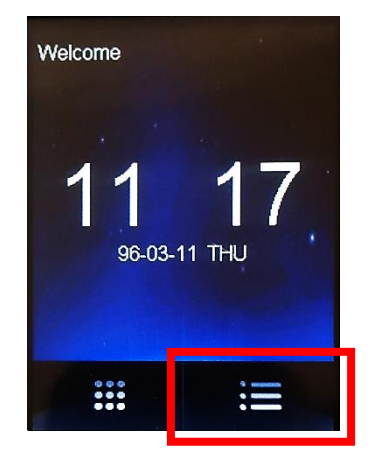

برای ورود به منو بر روی آیکون مشخصشده در تصویر، با ناخن بهآرامی ضربه بزنید.

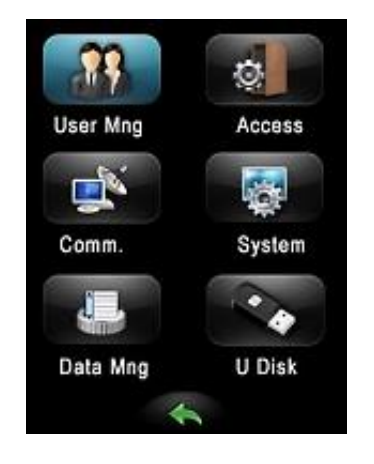

منوی دستگاه شامل 6 زیر منوی اصلی است که در ادامه با آنها آشنا خواهید شد.

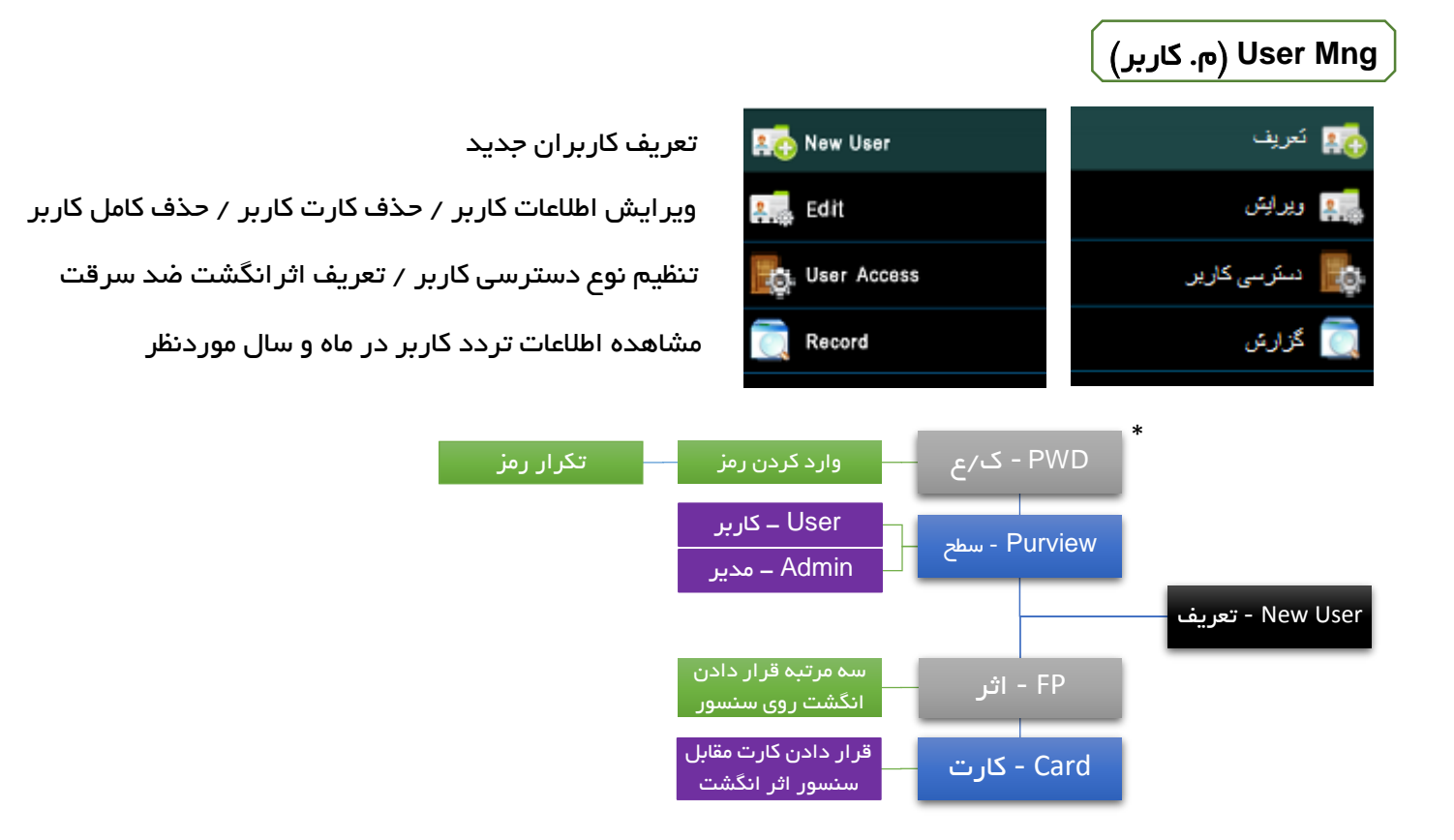

برای جلوگیری از دسترسی افراد غیرمجاز به منوی برنامهریزی دستگاه، میبایست فرد یا افرادی را در قسمت Purview بهعنوان مدیر تعریف نمود تا اثرانگشت، رمز یا کارت مدیر بهعنوان قفل ورود به منو ثبت شود. \* PWD مخفف کلمه Password و ک/ع مخفف واژه کلمه عبور است.

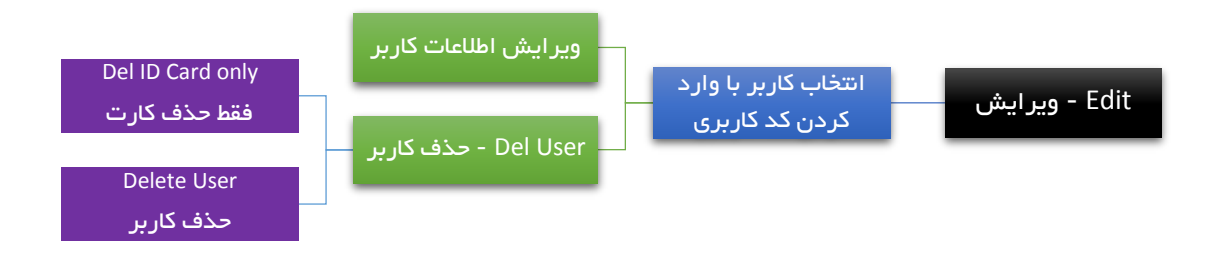

User Access (دسترسی کاربر): با استفاده از این منو میتوان نوع دسترسی کاربر را تعیین نمود. با انتخاب گزینه User Access منوهای زیر نمایش داده میشوند:

- Use TZ (ח/ ز کاربر): تعیین محدوده زمانی (Time zone) کاربر
- Duress FP (اثر اجبار): انتخاب اثر انگشت از پیش تعریف شده کاربر (در قسمت New user) برای اعلام ورود اجباری فرد غیرمجاز و فعال سازی آلارم و اعلام هشدار به سایرین
- VerType (نوع شناسایی): انتخاب نوع احراز هویت کاربر مانند: رمز و اثرانگشت (FP&PW) / کارت یا اثرانگشت یا رمز ورود (FP/PW/RF) و ...

Record (گزارش): مشاهده اطلاعات ماهانه تردد کاربران

- ID No. (کد): واردکردن کد کاربری کاربر موردنظر
  - Y (س): واردکردن سال موردنظر برای جستجو
    - M (ח): واردکردن ماه موردنظر برای جستجو

|                                                           |                     | Access (دسترسی)    |
|-----------------------------------------------------------|---------------------|--------------------|
| تنظیم محدوده زمانی دستگاه                                 | 🕥 Time Zone         | 🙆 محدودہ زمانی     |
| اضافه كردن تعطيلات                                        | Holiday             | 🖬 تنظيم تعطيلات    |
| تعریف گروه مطابق با قوانین موردنظر برای تردد کاربران      | A&C Group           | 🋅 تنظیم گرو، ۱۹    |
| تعریف روشهای تردد با امکان انتخاب و ترکیب قوانین چند گروه | 💁 Unlack Comb.      | روش های تردد 🞥     |
| تنظیم رله قفل درب، سنسور تشخیص وضعیت درب، آلارم و         | A&C Parameter       | ស یارامتر دستگاه   |
| تنظيمات اتصالات                                           | 📲 🛡 Linkage Setting | والمعالات المسالات |
| تنظیمات مربوط به ورود اجباری فرد غیرمجاز                  | Ouress Alarm        | 🧿 هندار خىرورى     |
| تنظیم ضد بازگشت کاربران                                   | Anti-Passback       | 脖 سایر گزینه ۱۶    |
| بازگرداندن تنظیمات دسترسی و تردد به حالت پیشفرض کارخانه   | Reset A&C Sett.     | ریست تنظیمات       |

محدوده زمانی: در صورت تمایل به تعریف محدوده زمانی برای تردد کاربران میتوان از این گزینه استفاده نمود و برای ایام هفته ساعت شروع و پایان کار را مشخص کرد. توجه داشته باشید در صورت تعریف محدوده زمانی برای افراد دیگر امکان ثبت تردد خارج از محدوده تعیینشده برای کاربران وجود نخواهد داشت.

تنظیم گروهها: با استفاده از این گزینه میتوان گروههای متفاوتی را جهت تعیین قوانین تردد کاربران تنظیم نمود. در هر گروه میتوان محدوده زمانی، نوع شناسایی و ... را مشخص نمود، سپس گروه تنظیمشده را میتوان به افراد موردنظر اختصاص داد.

توجه: در صورت استفاده از نرمافزار برای بررسی ترددها و عدم وجود محدودیت در تردد کاربران توصیه می-شود گزینههای محدوده زمانی و تنظیم گروه در حالت پیشفرض دستگاه قرار داشته باشند.

تنظیمات اتصالات (Linkage setting): اگر از دستگاهی بهعنوان ورودی کمکی (کانکتور AUX) استفاده میکنید، با استفاده از این گزینه میتوانید نوع عملکرد دستگاه بهمحض دریافت سیگنال از دستگاه جانبی را تعیین کنید.

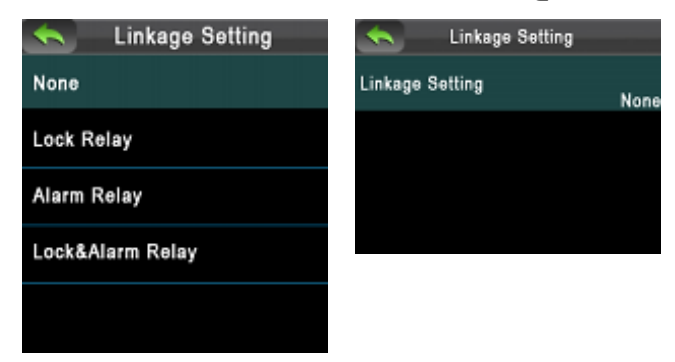

رله قفل (Lock Relay): با دریافت سیگنال، رله قفل عمل کرده و درب باز خواهد شد.

رله هشدار (Alarm Relay): با دریافت سیگنال، رله هشدار عمل کرده و آلارم فعال خواهد شد.

رله قفل و هشدار (Lock & Alarm Relay)؛ با دریافت سیگنال، رله قفل و رله هشدار همزمان عمل کرده و درب باز شده و آلارم فعال خواهد شد.

|                                       |             | Comm. (ارتباط) |
|---------------------------------------|-------------|----------------|
| تنظيم Gateway ،IP و Subnet mask در    | 🌻 NetWork   | 🍨 ئېكە         |
| تنظیم Baud rate ارتباط سریال دستگاه   | RS485       | 📬 بریال        |
| تعریف رمز برای ارتباط بین 1207L و کام | ZA Security | المنيت 🛛 📈     |
| تنظیم ویگند ورودی و خروجی             | 🌄 Wiegand   | Wiegand 🌄      |

شبکه: در حالت پیشفرض IP دستگاه 192.168.1.201 است. در صورت تمایل میتوان با استفاده از گزینه شبکه آدرس IP دستگاه را تغییر داد.

Subne دستگاه

120 و کامپیوتر

سریال: در صورت تمایل به ارتباط دستگاه با کامپیوتر بهطور سریال، میبایست از یک مبدل RS485 به RS232 استفاده نمود.

امنیت: در صورتیکه تمایل دارید در هنگام ایجاد ارتباط بین 1207L و نرمافزار حضوروغیاب نصبشده بر روی کامپیوتر از کاربر رمز برقراری ارتباط درخواست شود، در این قسمت رمز موردنظرتان را وارد نمایید.

Wiegand: اگر یک Reader را بهوسیله ویگند به 1207L وصل نمودهاید، برحسب ورودی یا خروجی بودن آن، پارامترهای موردنیاز را در این گزینه میتوان تنظیم نمود.

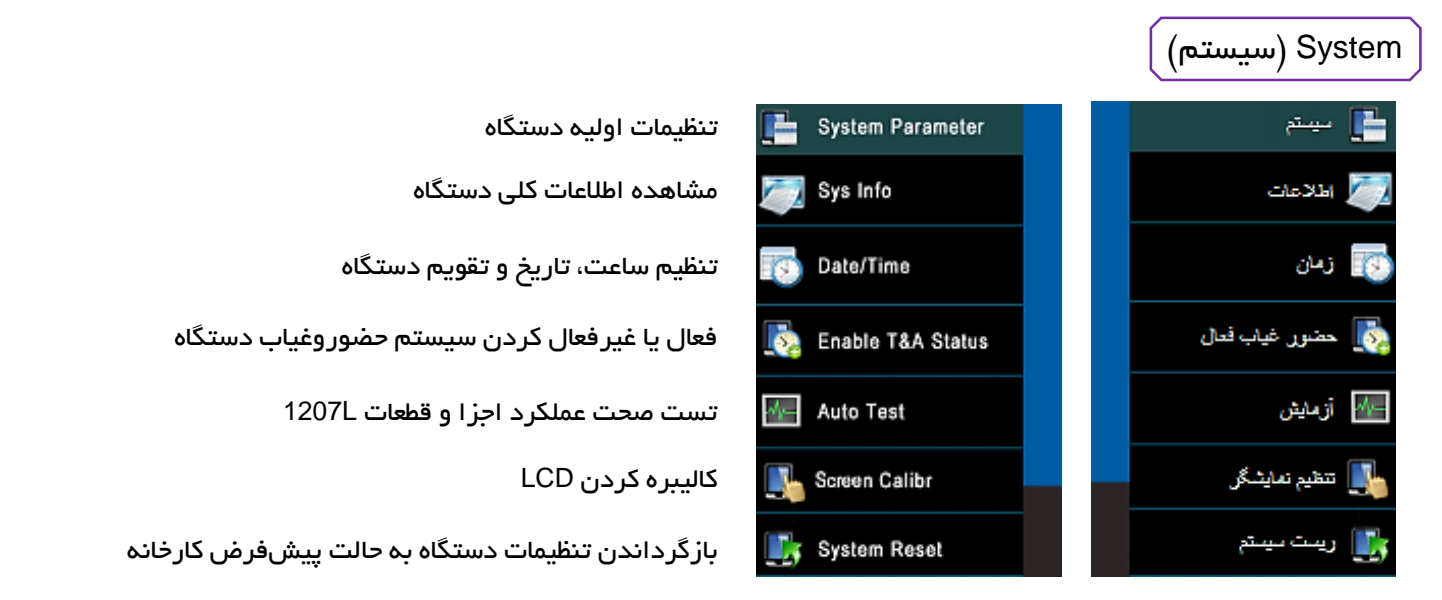

سیستم: گزینههای زبان دستگاه، صدای صفحهکلید، صدای سخنگو و میزان بلندی آن، زمان sleep دستگاه و ... توسط این گزینه قابل تنظیم هستند.

اطلاعات: برای مشاهده تعداد کاربران تعریف شده، تعداد کلمه عبور، تعداد مدیران، تعداد اثرانگشت و رکوردهای ثبتشده و همچنین میز ان فضای خالی حافظه دستگاه، این گزینه در نظر گرفته شده است.

حضوروغیاب: با فعال کردن این گزینه، تغییر اتوماتیک ظاهر خواهد شد. با فعال کردن گزینه تغییر اتوماتیک میتوان برای ایام هفته ساعت تغییر اتوماتیک دستگاه بین حالتهای ثبت ورود، ثبت خروج و … را تعیین کرد. بهعنوانمثال با تنظیم ساعت 07:30 در قسمت ورود و 15:00 برای خروج، بهمحض رسیدن ساعت دستگاه به 07:30 تردد کاربران بهعنوان ورود و از ساعت 15:00 به بعد بهعنوان خروج ثبت خواهد شد.

|                                   |                  | (اطلاعات) Data Mng |
|-----------------------------------|------------------|--------------------|
| حذف تمام ترددهای ثبتشده در دستگاه | 📷 Delete Logs    | 📷 حذف لأكاها       |
| حذف همه اطلاعات کاربران           | 📸 Clear All Data | 📷 حذف الهمه        |
| حذف تمام مدیر ان دستگاه           | Clear Purview    | 😜 حذف مدیران       |

حذف همه: با استفاده از این گزینه تمام کاربران و مدیران تعریف شده از حافظه پاک خواهند شد.

حذف مدیران: با استفاده از این گزینه فقط سطح دسترسی مدیران برداشتهشده و تمام مدیران به حالت کاربر باز خواهند گشت.

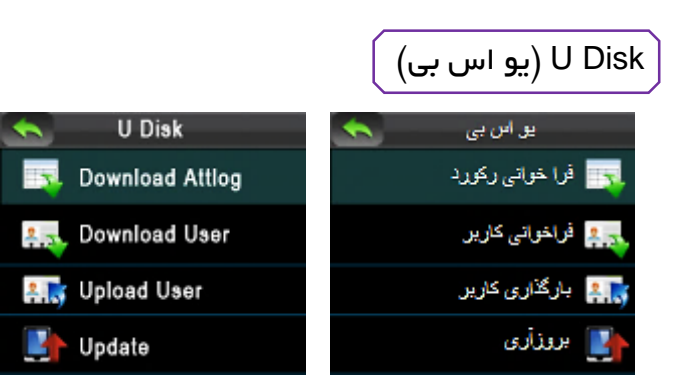

دانلود اطلاعات تردد کاربران از 1207L بر روی فلش مموری دانلود اطلاعات کاربران از 1207L بر روی فلش مموری بارگذاری اطلاعات کاربران از فلش مموری بر روی 1207L بهروزرسانی 1207L

# ً نحوه واردکردن رمز ورود و استفاده از کارت

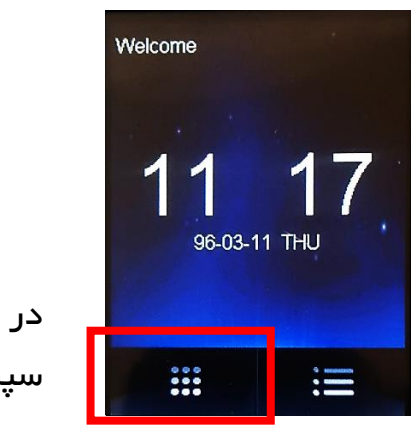

در صورت تعریف رمز عبور، برای واردکردن آن ابتدا : یا را انتخاب، سپس کد کاربری و پساز آن رمز ورود را وارد کنید.

برای ثبت تردد با استفاده از کارت، کافی است کارت کد شده به دستگاه را مقابل سنسور اثرانگشت قرار دهید. در صورت تائید اطلاعات واردشده پیغام زیر نماش داده خواهد شد.

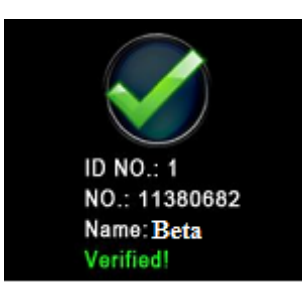